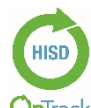

OnTrack Login Method-Task Card Instructions: Use this Task Card to log into OnTrack. If issues or errors are encountered in executing any of OnTrack the performance tasks, please contact the Service Desk.

|            | Login Steps                                                                                                    | Supporting Images                                                                                                    |
|------------|----------------------------------------------------------------------------------------------------|----------------------------------------------------------------------------------------------------|
| 0          | Internet Access: This site works best when viewed with Google Chrome                                                                                                    | Visit <u>http://www.houstonisd.org/fa</u> for more<br>OnTrack task cards and resources                                                                                                    |
| Clffre 165 | Office365: Document is best viewed in Reading View. Select<br>View, choose Reading View                                                                                                    | FILE HOME INSERT PAGE LAVOUT REVIEW VIEW                                                                                                    |
| Î          | Students logged into their device using HISD network account have two URL options         Option #1: HUB URL Option:         - Go to www.houstonisd.org/digitalresources         - Select the OnTrack Icon                                                                                                    | <b>Option #2: URL SSO Option:</b><br>- Go to <u>www.houstonisd.org/ontrack</u>                                                                                                    |
|            | <ul> <li>SSO/Clever/Single Sign-on:</li> <li>Students logged into a device using a HISD Campus Generic account:</li> <li>Go to www.houstonisd.org/ontrack</li> <li>Select Login with Active Directory or use Clever Badging (requires laptops/iPads)</li> </ul>                                                                                                    | Houston Independent School District Net your detric?  Hering trade? Circle's spang of  Circle'er  France School School Sc                                                                                                    |
|            | <ul> <li>Log in with HISD Active Directory Option:</li> <li>Select Log in with Active Directory</li> <li>If logged into PC, student/staff are logged into OnTrack "Uh Oh!"</li> <li>If an account is not found, select Log in with a different account</li> <li>Student Access: Enter domain\username (student\\$1234567)</li> <li>Enter student's password (8-digit birthdate)</li> <li>Never save the student's password when Google Chrome requests</li> <li>Staff Access: Staff can login with district username (ex. AD\P00012345 or jsmith22) and password is employee's id #</li> </ul> | Log in with Active Directory                                                                                                    |
|            | <ul> <li>Login with Clever Badging: Only for PK-2 grades</li> <li>Select Clever Badge Log in</li> <li>If the camera is turned on, you will view this screen</li> <li>Hold your badge up to the camera</li> <li>If your camera is not turned on, you will view this screen</li> <li>Select Allow to use your camera</li> <li>Hold your badge up to the camera<br/>PDF: Clever Badging Information</li> </ul>                                                                                                    | Clever Badges<br>Clever Badges<br>Clever Badges<br>Clever Badges<br>Clever Badges<br>Clever Badges<br>Migs/clever, com is requesting access to<br>you carrier and Micophone Access<br>Migs/clever, com is requesting access to<br>you carrier and Micophone Access<br>Migs/clever, com is requesting access to<br>you carrier an |
|            | <ul> <li>Direct Login to OnTrack</li> <li>When SSO/Clever gives an error or is unavailable, use the direct login method.</li> <li>Students: Go to <u>www.houstonisd.org/sot</u></li> <li>Login with username and <u>Student ID number</u> <ul> <li>Username: (S + ID) i.e. S1234567</li> <li>Password: (Student ID#) i.e. 1234567</li> </ul> </li> <li>Never save the student's password when Google Chrome requests</li> <li>Teacher/Staff: Go to <u>www.houstonisd.org/tot</u></li> <li>Use network username (ex. P0001234 or jsmith22) and your Password is your Employee ID#</li> </ul>    | STUDENT ACCESS         s123456       Password         Show Password         Or you want Google Chrome to save your password         For this site?         Username         \$1234567         Password         Never         Never         Never         Never         STAFF ACCESS         P00012345         Password         Forgot Password?                                                                                                    |